# Avtalsfakturering

# **Avtalsfakturering**

#### Varför avtal?

Janus avtalsfakturering ger en möjlighet att på ett enkelt och överskådligt sätt hålla ordning på de olika avtalen vare sig det gäller teknisk förvaltning, adminstrativ förvältning, städ m.fl.

Avtalsfaktureringen bygger på att i förväg registrera nödvändiga uppgifter för att Janus sedan skall kunna skapa kontroll och ordning på fakturering, indexuppräkning och giltighetstider.

Här hittar du också en möjlighet att följa upp avtalen historiskt och för framtiden (budget).

Vid ingång av avtal vill man dels bestämma ett innehåll, vad avtalet ska kosta samt hur betalning ska ske.

I fleråriga avtal vill man att avtalsbeloppet värdesäkras. Detta sker genom indexuppräkning där index ska spegla kostnadsutvecklingen i omvärlden och i den egna branchen.

Index och indexhantering i avtal är därför en mycket viktig del och både val av index och underhållet av indexregister är viktiga arbetsuppgifter.

Registerunderhållet av avtal, förlängningar, uppsägningar och omförhandlingar är en mycket viktig del av företagets ekonomi och ingen möda ska sparas på denna funktion.

Vi rekommenderar starkt att man skriver in datum för Giltigt t.o.m. för att kunna hålla reda på uppsägningsdatum. Det kan ju faktiskt vara så att det är ni som vill bli av med ett dåligt avtal som annars kaske förlängs med flera år.

Janus är ditt verktyg för att få in avtalspengarna och att sedan följa upp hur avtalen har gått ekonomiskt. Det finns mycket starka kopplingar mellan alla delar i Janus men denna koppling mellan avtal och uppöljning av utförda arbeten på ett avtal är kanske den viktigaste och mest försummade.

| Den här sk | riften tar upp hand-        |
|------------|-----------------------------|
| navandet r | neu.                        |
| Sid 3      | Indextyper                  |
| Sid 4      | Index                       |
| Sid 5      | Behandlingstyp              |
| Sid 6      | Avtal                       |
| Sid 8      | Fastigheter/                |
|            | Visa fakturor               |
| Sid 9      | Kontering                   |
| Sid 10     | Specifikation               |
| Sid 11     | Avtalsfakturering           |
| Sid 13     | Avtalsgiltighet             |
| Sid 15     | Avtalsuppföljning           |
| Sid 17     | Avtal rapportgene-<br>rator |
| Sid 19     | Kortkommandon i<br>Janus    |
|            |                             |

#### Avtal

Avtalsfakturering hittar du på Startbilden under knappen [Avtal]. Likaså finns det en möjlighet att nå avtal och avtalsfaktureringen via menybaren <Huvudmeny>/<Avtal> eller via funktionstangeten [F7]

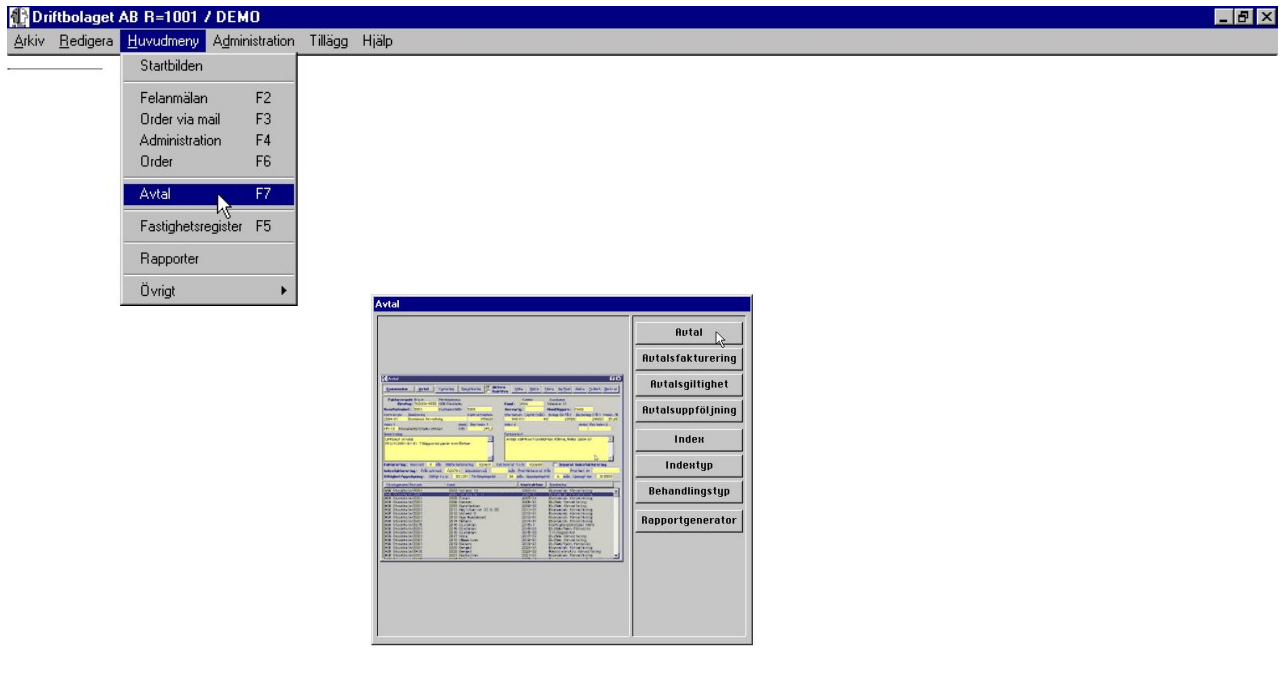

För att kunna uppnå en enkel hantering av avtalen både vid registrering och löpande faktuering så är det viktigt att register för indextyper, index, behandlingstyp, kund och företag är korrekt ifyllda och uppdaterade. Det är därför viktigt att ni har klart för er vilka index, behandlingstyper etc. som ska gälla för de olika avtalen redan innan registreringen. Likaså, precis som för fakturering, att normal moms och nödvändiga konton för öresavrundningar, kundfordringar m.m. är rätt inställda under Systeminställningar.

- 1. I [Avtal] finns fakturatexten, uppgifter om fakturerande företag/RE m.m.
- 2. I [Avtalsfakturering] faktureras avtalen och all behandling av denna fakturatyp sker här.
- 3. I [Avtalsgiltighet] utförs registervård, förlängning och uppsägning av avtal.
- 4. I [Avtalsuppföljning] kan budget och prognoser göras för det egna budgetarbetet.
- 5. I [Index] registeras alla index, både preliminära och definitiva index.
- 6. I [Indextyper] registreras de olika indextyperna.
- 7. I [Behandlingstyper finns ett register för olika behandlingstyper i de fall en avtalsintäkt skall periodiseras i ekonomisystemet.
- 8. I [Rapportgeneratorn] kommer du åt att skapa egna rapporter avseende avtal.

#### Indextyper

I avtalet med kunden anges med största säkerhet med vilken eller vilka indextyper som indexuppräkningen skall göras. Janus ger dig möjlighet att lägga upp två indextyper i avtalet och fördela dessa.

1. Klicka på knappen [Indextyper]

I det nya fönstret som öppnas finns ett antal knappar;

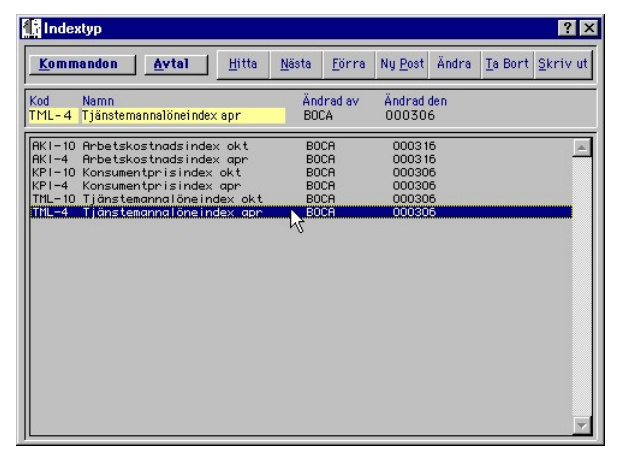

Kommandon], [Avtal], [Hitta], [Nästa], [Förra], [Ny post] och [Skriv ut]. När du registrerat någon eller några indextyper och markerat någon av dessa genom att klicka en gång med pekaren så kommer även knapparna [Ändra] och [Ta bort] att dyka upp.

- 2. Klicka på [Ny post]
- 3. Skriv in förkortningen (Koden) för den indextyp du vill registrera. Exempel "AKI-10".
- I fältet "Namn" skriver du in indextypen i klartext oxh vilken månad på året som detta index gäller för. Exempel "Arbetskostnadsindex okt"
- 6. Klicka på [OK] och din nya indextyp lagras i registret

#### Index

Du hittar Index under Huvudmeny - Avtal - Index.

Själva index bygger på en indextyp (t.ex. TMI-10). För att skriva in ett nytt index börjar du med att klicka på knappen [Index].

| Kommandon <u>Avtal</u> <u>Hitta</u> <u>Na</u>                                                                                                    | ista <u>F</u> örra                                                 | Ny <u>P</u> ost Ändr                     | a <u>T</u> a Bort                                                    | <u>S</u> kriv u |
|----------------------------------------------------------------------------------------------------|--------------------------------------------------------------------|------------------------------------------|----------------------------------------------------------------------|-----------------|
| God Benämning<br>KPI-10 Konsumentprisindex okt                                                                                                    | Fr.om. P<br>010101                                                 | reliminärt                               | Defintivt<br>260,9                                                   |                 |
| KPI-10 Konsumentprisindex okt-93<br>KPI-10 Konsumentprisindex okt-93<br>KPI-10 Konsumentprisindex okt-94<br>KPI-10 Konsumentprisindex okt-95<br>KPI-10 Konsumentprisindex okt<br>KPI-10 Konsumentprisindex okt<br>KPI-10 Konsumentprisindex okt                                          | 940101<br>950101<br>960101<br>970101<br>980101<br>990101<br>000101 | 245,2<br>251,0<br>256,9                  | 245,2<br>251,0<br>256,9<br>256,9<br>257,1<br>257,3<br>259,7<br>260,0 | 2               |
| kH = 10 Konsulientprisindex okt<br>TIL-10 T jänstemanna löne index okt-93<br>TIL-10 T jänstemanna löne index okt-94<br>TIL-10 T jänstemanna löne index okt-94<br>TIL-10 T jänstemanna löne index okt-96<br>TIL-10 T jänstemanna löne index okt-96<br>TIL-10 T jänstemanna löne index okt | 940101<br>950101<br>960101<br>970101<br>000101<br>010101           | 79,0<br>179,0<br>189,0<br>198,0<br>199,5 | 200.9<br>179,0<br>189,0<br>198,0<br>199,5<br>203,5<br>207,4          |                 |

Ange kod, eller tryck på knappen [F9]

Sedan ska du. Du anger även om det är ett preliminärt index.

Markören ställer sig i "Kod", där du skriver in koden för indextyp. För att se vilka indextyper som finns att välja på; tryck [F9] och välj den indextyp du vill ha. Tryck Enter. Tryck Tab till

- 1. Klicka på [Ny Post]
- 2. I fältet "Kod" skriver du in koden för den indextyp du vill registrera, ellr tryck [F9], så får du upp listan med indextyperna som du väljer från. Benämningen fylls då i automatiskt.
- 3. I fältet "Fr.o.m" anger du från vilket datum index ska gälla.
- 4. I fältet "Preliminärt", anger du om det är ett preliminärt index. (Du utgår från **förra** årets definitiva index.)
- 5. I fältet "Definitivt", anger du det definitiva indexet, när det väl har publicerats (kommer att räknas retroaktivt i avtalsfaktureringen).

Avsluta genom att klicka på [OK] eller tryck [ENTER].

Preliminiärt index innebär att du gör en uppskattning av index, som faktureras fram tills dess att det definitiva index slagits fast. När man fått definitivt index, avräknas det redan fakturerade preliminära beloppet.

OBS! Det preliminära index gäller fram tills dess att det definitiva skrivits in. När du anger det definitiva, anger du även fr.o.m. vilket datum det gäller, så att JANUS kan räkna ut differensen mellan preliminiärt och definitivt index. Man upprepar därefter proceduren med alla de index (indextyper) man räknar med. Det kan ju också vara intressant att se hur index har ändrat sig genom åren, som en slags historik.

När du skriver in definitivt index, så skriver du också in från vilket datum det definitiva index gäller, detta kommer sedan att korrigeras i avtalsfaktureringen (retroaktivt). Det spelar ingen roll om ni får siffrorna från SCB sent, eftersom ni skriver in i index från vilket datum det definitiva index gäller. Har ni preliminärfakturerat, kommer den summan att räknas av från faktureringen av det definitiva index.

#### Behandlingstyp

Du hittar Behandlingstyp under <Menyraden - Avtal - Behandlingstyp> eller under knappen [Avtal] på fönstret <Avtal>.

| <u>K</u> o | mmandon <u>(</u>        | Avtal | <u>H</u> itta | <u>N</u> ästa           | <u>F</u> örra | Ny <u>P</u> ost | Ändra | <u>T</u> a Bort | <u>S</u> kriv u |
|------------|-------------------------|-------|---------------|-------------------------|---------------|-----------------|-------|-----------------|-----------------|
| od<br>2    | Benämning<br>12 månader |       |               | Interva<br>(månad<br>12 | 11<br>er)     |                 |       |                 |                 |
| 2          | 1 månad<br>12 månader   |       |               | 1                       |               |                 |       |                 | -               |
|            | 2 månader<br>3 månader  |       |               | 2<br>3                  |               |                 |       |                 |                 |
|            | 4 mänader<br>6 månader  |       |               | 4<br>6                  |               |                 |       |                 |                 |
|            |                         |       |               |                         |               |                 |       |                 |                 |
|            |                         |       |               |                         |               |                 |       |                 |                 |
|            |                         |       |               |                         |               |                 |       |                 |                 |
|            |                         |       |               |                         |               |                 |       |                 |                 |
|            |                         |       |               |                         |               |                 |       |                 |                 |

På bilden ovan ser du vilka behandilingstyper som finns inskrivna, och vilka intervall det är som gäller.

- 1. Klicka på [Ny Post].
- 1. Markören ställer sig i "Kod", där du skriver in koden för behandlingstypen (t.ex. 1 för 1 månad).
- 2. I fältet "Benämning", skriver du in benämningen på behandlingstypen (t.ex. 1 månad).
- 3. I fältet "Intervall", skriver du in med vilket intervall avtalet ska faktureras (skrivs med siffror; t.ex. 6 = 6 månader).

Avsluta genom att klicka på [OK] eller tryck [ENTER].

Behandlingstyp är ett tvingande fält och det man ska skriva in, är med vilket intervall man kommer att fakturera. Dvs behandlingstyp 1 är 1 månad, behandlingstyp 3 är var tredje månad etc.

Behandlingstyp = periodisering

Tänk på att behandlingstypen är 3 (månader) oavsett om du fakturerar i för- eller efterskott. För- eller efterskottsfakturering styrs från avtalsbilden. OBS! Om man förhandsfakturerar ska intäkterna fördelas på det antal månader man har fakturerat.

#### Avtal

Du hittar Avtal under <Menyraden - Avtal>. Eller så klickar du på knappen [Avtal] när du fått upp rutan för de olika delarna i avtal.

Avtalen har ni förmodligen redan registrerde på papper, i olika pärmar. Nu ska ni försöka integrera dem i JANUS.

| Avtal                                                                                                    | ? ×                                                                                                    |  |  |  |  |  |  |  |
|----------------------------------------------------------------------------------------------------|----------------------------------------------------------------------------------------------------|--|--|--|--|--|--|--|
| Kontering Specifikation Aktiv                                                                                                    | va <u>H</u> itta <u>N</u> östa <u>F</u> örra Ny Post Ändra Ia Bort <u>S</u> kriv ut                                                                                  |  |  |  |  |  |  |  |
| Fakturerande företag         2 Organisationsnr. : 559988-0000       Servicebolaget AB         3 Resultatenhet: 205       Servicebolaget AB         4 Kostnadsstölle: 205       Servicebolaget AB         5 Projekt:       Bosse Karlsson         7 Handläggare: KAJSA       Bosse Karlsson                                                                                                    | 8 Kund: 1004<br>Adress: Mayordomo AB<br>Box7676<br>166 39 VÄLLINGBY                                                                                                  |  |  |  |  |  |  |  |
| Kontraktsnr         Benämning         Image: Construction of the state of the state of the sta |                                                                                                    |  |  |  |  |  |  |  |
| Beskrivning       23       Fakturatext         AVTAL FÖR TEKNISK FÖRVALTNING OCH LOKALVÅRD       23       TEKNISK FÖRVALTNING OCH LOKALVÅRD ENLIGT AVTAL 1007         DATERAT 000701       TEKNISK FÖRVALTNING       64.000:-/ÅR         LOKALVÅRD       48.000:-/ÅR                                                                                                    |                                                                                                    |  |  |  |  |  |  |  |
| 25 Intervall 3 mån (26) Nästa fakturering 010101                                                                                                    | ering:<br>27) Fakturerat tom (28) Separat indexfakturering                                                                                                    |  |  |  |  |  |  |  |
| 29) Från och med 010401 (30) Indexintervall 3 mån (31)<br>Giltighet/up                                                                                                    | rering:<br>Prel.fakturerat från Prel.fakt. kr (32)<br>psägning:                                                                                                    |  |  |  |  |  |  |  |
| 33 Giltigt t o m 34 Förlängningstid 12 mån.                                                                                                    | 35 Uppsägningstid 9 mån 36 Uppsagt den                                                                                                    |  |  |  |  |  |  |  |
| Företagsnamn/Res.enh. Kund                                                                                                    | Kontraktsnr Benämning                                                                                                    |  |  |  |  |  |  |  |
| Driftbolaget AB\200         9010 Brf Gaffeln           Driftbolaget AB\1001         1 Nordisk Renting           Brf Geten\5001         9014 Specialfastigheter           Brf Geten\5001         0009 Diener & Diener Arch           Brf Kniven 2\5002         0076 Malmö Brandkår           Septimeter BR         1004 Mannoberg BR                                                                                                    | 1003     Förvaltningsavtal       1004     Förvaltningsavtal       1005     Hyresavtal antennanl.       itekten     1112       1213     Hyresavtal       205     1014 |  |  |  |  |  |  |  |
| Driftbolaget AB\1001 8001 ABC-Fastigheter                                                                                                    | 2121212 jexjhhsd<br>▼                                                                                                    |  |  |  |  |  |  |  |

- 1. Klicka på knappen [Ny Post]
- 2. I fältet "Företag" anger du vilket företag som "äger" avtalet.
- 3. I fältet "resultatenhet" anger du vilken resultatenhet i företaget som avtalet tillhör.
- 4. I fältet "Kostnadsställe" skriver du in vilket kostnadsställe intäkten ska in på.
- 5. I fältet "Projekt" skriver du in eventuellt projektnummer.
- 6. I fältet "Ansvarig" skriver du in den som är förvaltare för avtalet.
- 7. I fältet "Handläggare" skriver du in vem som handlägger (fakturerar) avtalet.

\* Ni kan själva skapa och underhålla en serie för avtalsnummer, det enda Janus kräver, är att det skall vara ett unikt nummer för varje avtal.

- 8. I fältet "Kund" skriver du in kundnummer (eller tryck F9 och välj)
- I fältet "Kontraktsnummer" skriver du in ett unikt nummer för varje avtal.\*
- 10.I fältet "Benämning" skriver du in benämningen på avtalet,
- 11.I fältet "Kontraktsdatum" skriver du in det datum kontraktet undertecknades.
- 12.I fältet "Startdatum" skriver du in från vilket datum avtalet träder i kraft.
- 13.I fältet "Löptid" skriver du in hur länge avtalet gäller.
- 14.I fältet "Avtalsbelopp" skriver du in kontraktsbeloppet exkl. moms.
- 15.I fältet "Basbelopp" skriver du in den del av beloppet som ska indexberäknas.
- 16.I fältet "Moms" skriver du in momsen.
- 17.I fältet "Index 1" skriver du in index, eller klickar på knappen [F9] för att hämta index.
- 18.I fältet "Andel" skriver du in andel av basbeloppet som räknas mot just detta index (OBS! Andelarna måste uppgå till 100%).
- 19.I fältet "Basindex 1" skriver du in aktuellt index (från SCB)
- 20.I fältet "Index 2" skriver du in index, eller klickar på knappen[F9] för att hämta index.
- 21.I fältet "Andel" skriver du in andel av basbeloppet som räknas mot just detta index (OBS! Andelarna måste uppgå till 100%).
- 22.I fältet "Basindex 2" skriver du in aktuellt index (från SCB)
- 23.I fältet "Beskrivning" skriver du in beskrivning av avtalet. (Denna syns inte på fakturan, utan är en intern notering angående avtalet).
- 24.I fältet "Fakturatext" skriver du in den text som ska komma med på fakturan (OBS! Detta är ett expanderbart fält, så man måste inte "hålla sig inom rutan").
- 25.I fältet "Intervall" skriver du in faktureringsintervall.
- 26.I fältet "Nästa fakturering" skriver du in ett datum som styr om fakturering ska ske i för-eller efterskott.
- 27. Fältet "Fakturerat t o m" styrs av föregående fält, samt de faktureringsintervall man angett.
- 28. Kryssrutan "Separat indexfakturering" kryssar du i om du vill fakturera index separat (annars räknas de in i avtalsfakturan).
- 29. I fältet "Från och med " skriver du in från och med när man indexfakturerar (ligger normalt ett år fram i tiden)
- 30. I fältet "Indexintervall" skriver du in vilket faktureringsintervall du vill ha för indexfakturering. (Anger du inte ett intervall här, faktureras det automatiskt samtidigt som basbeloppet.)

- 31. I fältet "Preliminärt fakturerat från" visas preliminärfakturerat index, avräknas när definitivt index angetts.
- 32. I fältet "Preliminärt fakturerat kr" visas hur mycket man har fakturerat preliminärt och som alltså kommer att avräknas när man fakturerar definitivt.
- 33. I fältet "Giltigt t o m" skriver du in avtalets slutdatum. Är fältet tomt ses det som en förlängning.
- I fältet "Förlängningstid" skriver du eventuellt in hur många månader avtalet förlängs.
- 35. I fältet "Uppsägningstid" skriver du in hur många månaders varsel som krävs innan avtalet kan sägas upp. Janus skriver så småningom in ett uppsägningsdatum om detta görs i funktionen avtalsgiltighet (sid 12).
- 36. I fältet "Uppsagt den" skriver du in datum för avtalets uppsägning.

Tryck [TAB] så kommer du till Kontering (se nästa sida)

Nu har du registrerat ett avtal, är du klar klickar du på [OK] eller trycker [ENTER]. Sedan är det bara till att skriva in nästa avtal.

## Knyt fastighet till avtal

Du kan nu knyta ihop fastigheter till avtal. Detta kräver att T/S Avtal är ikryssat på fastighetsbilden.

När du skrivit in avtalet och tryckt OK, så går du upp till [**Komman-don**] och väljer Fastighet.

| Kommandan     |        |
|---------------|--------|
| Hitta 45      | Ctrl+H |
| Nästa         | Ctrl+N |
| Förra         | Ctrl+F |
| Ny Post       | Ctrl+P |
| Ändra         | Ctrl+E |
| Ta Bort       | Ctrl+T |
| Skriv ut      | Ctrl+S |
| Skriv lista   | Ctrl+L |
| Visa fakturor |        |
| Fastigheter   |        |
| Avtal         | +      |

Du får nu upp en lista på de fastigheter avtalets kund är ägare till. Välj de fastigheter som ingår i detta avtal (ctrl + markera) och klicka på OK.

I fastighetsbilden kan du se, om du klickar på knappen [**Avtal**] att denna fastighet ingår i ett visst avtal (eller flera avtal, avtalen kan gälla olika tjänster).

|      | Välj fastigheter     | för avtal 2121212                                                                                                    |   |
|------|----------------------|----------------------------------------------------------------------------------------------------|---|
|      | narkera/avmarkera ur | odi (Ctri + Riick). Ir                                                                                                    |   |
| 1009 | ABC-GÂRDEN           | 2121212                                                                                                    |   |
| 1220 | LÄRKAN FÖRSKOLA      |                                                                                                    | _ |
| 161  | LILLA BRANDSTATIONEN |                                                                                                    |   |
| 6963 | TINGSSKOLAN          |                                                                                                    |   |
| 1012 | KOMMUNALHUSET        |                                                                                                    |   |
| 1400 | LILLSTRUMPANS FSK    |                                                                                                    |   |
| 9050 | BERÄKNINGEN 1        |                                                                                                    |   |
|      |                      |                                                                                                    |   |
|      |                      |                                                                                                    |   |
|      |                      |                                                                                                    |   |
|      |                      |                                                                                                    |   |
| 1.19 |                      |                                                                                                    | Y |
| 41   |                      |                                                                                                    |   |
|      |                      |                                                                                                    | _ |
|      |                      |                                                                                                    | _ |
|      | NOK .                | Avbryt                                                                                                    |   |
|      |                      | and the second second se |   |

Här väljer du vilka fastigheter som ingår i just detta avtalet.

#### Visa fakturor

Du kan se vad du tidigare fakturerat på ett avtal genom att välja [Kommandon] och <Visa Fakturor>. Du kan antingen titta på bildskärmen, eller skriva ut tidigare fakturor.

#### Kontering

Du hittar Kontering under <Menyraden - Avtal - Kontering>. Eller så klickar du på knappen [Kontering] när du fått upp rutan för de olika delarna i avtal.

| Kon     | tering för kontrakt nr 1004 |       |            |         | ? ×         |  |
|---------|-----------------------------|-------|------------|---------|-------------|--|
|         | R                           | Ändra |            |         |             |  |
| Andel % | Benämning                   | Konto | Kst-ställe | Beh.typ | Per.förskj. |  |
| 75,00   | adm                         | 3113  | 1001       | 3       | A           |  |
| 25,00   | tekn                        | 3113  | 200        | 3       |             |  |
|         |                             |       |            |         | Y           |  |
| 100,00  | % totalt                    |       |            |         |             |  |

Om du förskottsfakturerar används periodförskjutningen för att fördela intäkten X månader EFTER fakturadatum (för att få ett rättvisande resultat i bokslutet). Används bara om man fakturerar i FÖRSKOTT.

När du ska kontera avtalen, anger du hur stor del av basbeloppet som ska in på ett specificerat konto, vilket kostnadsställe det ska in på samt med vilket intervall man fakturerar. Konteringen är *intern*, dvs syns inte ut till kund.

- 1. Klicka på knappen [Ny Post].
- 2. I fältet "Andel" skriver du in hur stor andel (i procent) som ska in på ett visst konto.
- 3. I fältet "Benämning" skriver du in vad andelen gäller (administration, teknisk förvaltning, markskötsel etc).
- 4. I fältet "Konto" skriver du in vilket konto (enl. er kontoplan) pengarna ska in på (ni har förmodligen olika konton för olika aktiviteter.
- 5. I fältet "Kostnadsställe" skriver du in vilken resultatenhet som ska få pengarna (kostnadsställe och resultetenhet är samma sak här).
- 6. I fältet "Behandlingstyp" skriver du in med vilket intervall ni ska fakturera avtalet. Om man t.ex. förskottsfakturerar ska intäkten fördelas på tre månader (om behandlingstypen är 3).
- 7. I fältet "Periodförskjutning" skriver du in om du förskottsfakturerar.OBS! Du skriver bara in uppgiften om ditt ekonomisystem klarar av att ta emot den, annars lämnar du fältet tomt.

Tryck [TAB], så får du upp en ny rad, där du skriver in nästa andel.

OBS. andelarna måste uppgå till 100 (%).

Nu har du konterat klart, klickar du på [OK] eller trycker [ENTER].

#### Specifikation

Du hittar Specifikation under <Menyraden - Avtal - Specifikation>. Eller så klickar du på knappen [Specifikation] när du fått upp rutan för de olika delarna i avtal.

Du kan skriva en specifikation till avtalet, som du sedan väljer ska skrivas ut tillsammans med fakturan. Specifikationen är *extern*, dvs går ut till kund.

Fördelen med att skriva in en specifikation av avtalet, är att man får fram andelarna i procent åt kunden. Hur stora summorna är, vet kunden i regel sedan innan.

| 👫 Fördelning av kon     | trakt nr 1004 (375000:-)      |            | ? ×            |
|-------------------------|-------------------------------|------------|----------------|
| 🛛 Utskrift av specifika | rtion tillsammans med faktura | Ändra      |                |
| Text                    | (rader med text och belo      | pp sparas) | Belopp (kr/8r) |
| ADM. FÖRVALTNING        |                               | <b>A</b>   | 210000,00 🔺    |
|                         |                               | <b>T</b>   | 56,00 %        |
| TEKN, FÖRVALTNING       |                               | A.         | 165000,00      |
|                         |                               | ~          | 44,00 %        |
|                         |                               | Suma       | 775000.00      |

- 1. Klicka på [Ändra]
- 2. Skriv in t.ex. ADMNINISTRATIV FÖRVALTNING i det stora fältet, tryck sedan TAB för att komma till nästa fält.
- 2. Skriv in belopp (då skriver du in det belopp som avtalet anger för just administrativ förvaltning). När du sedan trycker TAB igen, öppnas ett nytt fält.
- 3. Skriv in t.ex. TEKNISK FÖRVALTNING och tryck TAB.
- 4. Skriv in belopp enligt avtal.

Nu har du är klar med specifikationen, klickar du på [OK] eller trycker [ENTER].

När man skriver ut fakturan, kommer bilagan (specifikationen) att se ut så här:

På bilagan ser du grundavgifterna på dels den tekniska förvaltningen och dels den administrativa förvaltningen. Sedan kan man också se hur KPI-10 (som är det ena av de två index vi använder i detta fall) har räknats upp - preliminärt under 12 månader. Och man ser hur detta fördelas på dels den administrativa förvaltningen och dels på den tekniska förvaltningen.

Man ser också hur TML-10 (som är det andra av de två index vi använder i detta fall) har räknats upp - preliminärt under 12 månader. Och man ser hur detta fördelas på dels den administrativa förvaltningen och dels på den tekniska förvaltningen. Du kan skriva in så många delar som avtalet rör. När varje del är specificerad, ser man hur stor procent av hela avtalssumman som går till varje enskild del.

|                                                                                       |                                                                         |                                                        | Orderdatum 0103                        | 30              |                                  |
|---------------------------------------------------------------------------------------|-------------------------------------------------------------------------|--------------------------------------------------------|----------------------------------------|-----------------|----------------------------------|
|                                                                                       |                                                                         |                                                        | Ordernr (test): 1000:<br>Spec. provfal | 221<br>ktura: 1 | 000072                           |
| Leveransadr                                                                           | ess                                                                     |                                                        | Fakturamottagare<br>Nordisk Renting    | 1               |                                  |
| Vår handläggare                                                                       | BJÓRN                                                                   | Er handläggare                                         | Projel                                 | d               |                                  |
| Vår referens                                                                          | BJÓRN                                                                   | Er referens                                            |                                        |                 |                                  |
| SDECITIKADON<br>ADMINISTRA'<br>ADM FÖRVAI<br>TEKNISK FÖI<br>BASINDEX K<br>BASINDEX TI | TIV OCH TEKNIS<br>LTNING 210<br>RVALTNING 165<br>PI OKT-93<br>ML OKT-93 | K FÖRVALTNING<br>(000: JÅR<br>5.000: JÅR<br>50%<br>50% | ENLIGT AVTAL 1004                      | I DATERA        | T 940101                         |
| Index E                                                                               | Benämning                                                               |                                                        |                                        | Antal           | Enhet Exkl.moms                  |
| G                                                                                     | rundavgift D101D1 - D                                                   | 20228                                                  |                                        |                 |                                  |
| р<br>П                                                                                | EKN. FÖRVALTNING                                                        | ;                                                      |                                        | 14              | nan 245.000,00<br>nan 192.500,00 |
| KPI-10 K                                                                              | onsumentprisindex o                                                     | kt: 010101 - 011231 I                                  | Prel. index: 260,9/245,2               | 10              | -1- 0.370.40                     |
| KPI-10 M                                                                              | EKN. FÖRVALTNING                                                        | ,                                                      |                                        | 12              | nan 5.282.40                     |
| TML-10 TJ                                                                             | änstemannalöneinde                                                      | x okt: 010101 - 0112                                   | 31 Slutg. index: 207 4/179             | 0               | 74.744.444                       |
| TML-10 TI                                                                             | EKN. FÖRVALTNING                                                        | ,                                                      |                                        | 12              | nán 13.069.36                    |
|                                                                                       |                                                                         |                                                        |                                        |                 |                                  |
|                                                                                       |                                                                         |                                                        |                                        |                 |                                  |
|                                                                                       |                                                                         |                                                        |                                        |                 |                                  |
|                                                                                       |                                                                         |                                                        |                                        |                 |                                  |
|                                                                                       |                                                                         |                                                        |                                        |                 |                                  |
| Dealershares                                                                          |                                                                         |                                                        | 1999 Brown Incold Taladan              |                 |                                  |
| Posteures5<br>Driftboleget AB<br>Beckombergavägen<br>168 60 BROMMA                    | 210                                                                     | esonsouress and an                                     | 08-6870085<br>Telefax<br>08-6870085    | 5               | rganisasionis/fr<br>56405-7703   |

#### Avtalsfakturering

Du hittar Avtalsfakturering under <Huvudmeny - Avtal - Avtalsfakturering>

| <u>Commando</u> <u>A</u> vtal |            | <u>B</u> ygg lista | <u>P</u> rovfakturera | <u>F</u> akturera | <u>S</u> kriv t | akturor   | <u>B</u> okför |
|-------------------------------|------------|--------------------|-----------------------|-------------------|-----------------|-----------|----------------|
| öretag\Resultatenhet          | Kundnummer | Kundnamn           | hc                    | Kont              | raktsnr         | Avtalsbe  | nämning        |
| iftbolaget AB\200             | 9010       | Brf Gaffeln        |                       | 1                 | 003             | Förvaltni | ngsavtal       |
| iftbolaget AB\1001            | 1          | Nordisk Renting    |                       | 1                 | 004             | Förvaltni | ngsavtal       |
|                               |            |                    |                       |                   |                 |           |                |
|                               |            |                    |                       |                   |                 |           |                |
|                               |            |                    |                       |                   |                 |           |                |
|                               |            |                    |                       |                   |                 |           |                |
|                               |            |                    |                       |                   |                 |           |                |
|                               |            |                    |                       |                   |                 |           |                |
|                               |            |                    |                       |                   |                 |           |                |
|                               |            |                    |                       |                   |                 |           |                |

När du ska fakturera dina avtal, börjar du med (precis som i vanliga faktureringen) att klicka på knappen [Bygg Lista]. Då öppnas en ruta där du väljer anger högsta datum (dvs vilket det senaste datum för fakturering ska vara). JANUS kommer sedan att lista de avtal som ligger och väntar på fakturering.

Vill du fakturera alla avtal i listan, eller bara ett, väljer du att markera (alla eller bara ett). Du kan också välja att provfakturera, om du av någon anledning är osäker på hur fakturan kommer att se ut, eller om kunden ska få titta på fakturan innan den s.a.s faktureras "på riktigt". För att skriva ut en provfaktura, klickar du bara på knappen "Provfaktura". Du kommer att få en fråga av systemet:

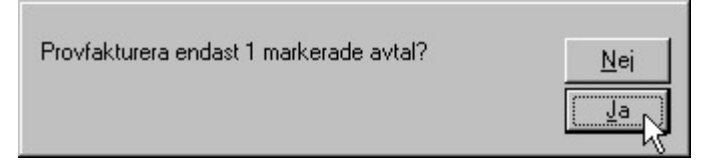

Svarar du JA på frågan kommer endast det markerade avtalet att provfaktureras. Svarar du NEJ, kommer alla avtal att provfaktureras.

Avtalet kommer att få ett preliminärt fakturanummer\*, men om någon annan är inne och fakturerar (avtal eller vanliga fakturor) medan du t.ex. visar provfakturan för beställaren, så kommer din avtalsfaktura att få ett annat fakturanummer än det som står på provfakturan.

Beroende på om du har skrivit in specifikationer till avtalet, kommer du att få ut en specifikation till avtalsfakturan (se nästa sida för bilder på provfakturor och specifikationer). \* Det kan vara bra att veta varför det blir så, eftersom beställaren annars kan sitta med en faktura med ett nummer (provfakturan), men sedan får en annan (den verkliga fakuran) faktura, med att annat fakturanummer.

|                                                          |                                      |                                                                                                    |                                                                                                    |                                                                                                    | Joingor      |          | 1LZ                             |                                                                      |                                                                                      |                                                      |
|----------------------------------------------------------|--------------------------------------|----------------------------------------------------------------------------------------------------|----------------------------------------------------------------------------------------------------|----------------------------------------------------------------------------------------------------|--------------|----------|---------------------------------|----------------------------------------------------------------------|--------------------------------------------------------------------------------------|------------------------------------------------------|
|                                                          |                                      |                                                                                                    |                                                                                                    |                                                                                                    |              | Prov     | faktu                           | ıra                                                                  |                                                                                      |                                                      |
|                                                          |                                      |                                                                                                    |                                                                                                    |                                                                                                    | Faktura      | ınr (tes | t): 10                          | 0007                                                                 | 74                                                                                   |                                                      |
|                                                          |                                      |                                                                                                    |                                                                                                    |                                                                                                    | Faktu        | radatu   | m 02                            | 0226                                                                 | 3                                                                                    |                                                      |
|                                                          |                                      |                                                                                                    |                                                                                                    |                                                                                                    | Order        | mr (tes  | t): 10                          | 1011                                                                 | 12                                                                                   |                                                      |
| Leveransa                                                | dress                                |                                                                                                    |                                                                                                    |                                                                                                    | Fakturaadr   | ess      |                                 |                                                                      | 9010                                                                                 |                                                      |
|                                                          |                                      |                                                                                                    |                                                                                                    |                                                                                                    | Kattgränd 22 | 8        |                                 |                                                                      |                                                                                      |                                                      |
|                                                          |                                      |                                                                                                    |                                                                                                    |                                                                                                    | 195.67 NISS  | SESTAD   |                                 |                                                                      |                                                                                      |                                                      |
| Fr referens                                              |                                      |                                                                                                    | Er bandläg                                                                                                    | nare                                                                                                    |              |          |                                 | Ore                                                                  | lerdatum                                                                             | 020226                                               |
| Vår referens                                             | Bosse Karls                          | son                                                                                                    | Vår handla                                                                                                    | iggare Bosselv                                                                                                    | (arlsson     |          |                                 |                                                                      |                                                                                      | 0000000                                              |
| Specifikation                                            | 1:                                   |                                                                                                    |                                                                                                    |                                                                                                    |              |          |                                 |                                                                      |                                                                                      |                                                      |
| EKNISK FO                                                | ÖRVALTNI                             | NG ENLIGT AVTA                                                                                                    | L DATERAT                                                                                                    | F 94-07-01                                                                                                    |              |          |                                 |                                                                      |                                                                                      |                                                      |
| TEKNISK FO                                               |                                      | NG 97.70                                                                                                    | ID: /AR                                                                                                    |                                                                                                    |              |          |                                 |                                                                      |                                                                                      |                                                      |
|                                                          |                                      |                                                                                                    | 045.0                                                                                                    |                                                                                                    |              |          |                                 |                                                                      |                                                                                      |                                                      |
| BASINDEX<br>BASINDEX                                     |                                      | KPL-OKT 93<br>TML-OKT93                                                                                                    | 245,2<br>179.0                                                                                                    |                                                                                                    |              |          |                                 |                                                                      |                                                                                      |                                                      |
|                                                          | Index                                | Benämning                                                                                                    |                                                                                                    |                                                                                                    | A'pris       | Antal    | Enh.                            | P/A                                                                  | Moms %                                                                               | Exkl. moms                                           |
|                                                          |                                      | Kontraktsumma 01                                                                                                    | 0101 - 01063                                                                                                    | 0                                                                                                    | 8158,33      | 6        | mân<br>เกลือ                    |                                                                      | 25,00                                                                                | 48949,98                                             |
|                                                          | K0110                                | I N OD SI WDODINO SIDO                                                                                                    |                                                                                                    |                                                                                                    | 1 401.101    |          | 111108                          |                                                                      | 23,00                                                                                | 1007,1-                                              |
|                                                          | KPI-10                               | 010630 Slutg. inde                                                                                                    | ex 0al 01010<br>ex: 260,9/245,                                                                                                    | 2                                                                                                    |              |          |                                 |                                                                      |                                                                                      |                                                      |
|                                                          | KPI-10<br>TML-10                     | Konsumentprismo<br>010630 Study, inde<br>Tjänstemannalöne<br>- 010630 Slutg, ind                                                                                                    | ex 080,9/245,<br>index okt 010<br>lex: 207,4/175                                                                                                    | 2<br>101<br>1,0                                                                                                    | 647,20       | 6        | mån                             |                                                                      | 25,00                                                                                | 3883,20                                              |
|                                                          | KPI-10<br>TML-10                     | 0.005007548 pilot<br>0.005007548 pilot<br>1)Pertemention                                                                                                    | ex old, 20245, 20245, 20255, 202555, 202555, 202555, 202555, 202555, 20255, 20255, 20255, 202                                                                                                    | -<br>101<br>00                                                                                                    | 647,20       | 6        | mên                             |                                                                      | 25,00                                                                                | 3983,20                                              |
| Anmärkning<br>Efer förfall                               | ar ej gjorda                         | 101630 SAg Ind<br>Toron 6 diago 16 dia<br>101630 SAg Ind<br>101630 SAg Ind<br>101630 S                                                                                                    | n fakturadati                                                                                                    |                                                                                                    | 647,20       | 6<br>Sum | mên<br>ma ex                    | kl. ma                                                               | 25,00                                                                                | 3883,20<br>54400,33                                  |
| Anmärkning<br>Efter forfall<br>påbörjad m                | ar ej gjorda<br>odag 020:<br>šånad.  | inom 8 depar MB                                                                                                    | n fakturadati                                                                                                    | ,<br>101<br>102<br>102<br>103<br>103<br>104<br>104<br>105<br>105<br>105<br>105<br>105<br>105<br>105<br>105<br>105<br>105 | 647,20       | Sum      | mên<br>ma ex<br>Diresav         | kl. mo<br>Mo<br>rrundn                                               | 25,00<br>oms kr<br>oms kr<br>ing kr                                                  | 54400,33<br>13600,05<br>-0,41<br>68000,05            |
| Anmärkning<br>Efter förfall<br>påborjad m                | ar ej gjorda<br>lodag 020:<br>iånad. | inom 8 dagar iffi                                                                                                    | n fakturadati<br>oj <b>smålsra</b>                                                                                                    | ,<br>101<br>Δ<br>μm beaktas ej<br>ta med 2,0 %                                                                           | 647,20       | Sum      | mên<br>ma ex<br>Dîresav<br>mîma | kl. ma<br>Man<br>Arrundm<br>Crea                                     | 25,00<br>25,00<br>oms kr<br>ing kr<br>tala kr                                        | 54400 3<br>13600 0<br>.0,41<br>68000,00              |
| Anmärknings<br>Efter förfall<br>påborjad m<br>Tostadress | ar ej gjorda<br>odag 020:<br>šånad.  | 101030 SAg ind<br>Toron Sag ind<br>Fortementioner<br>- 010530 SAg in<br>- 010530 SAg in<br>- 010530 SAg in<br>- 010530 SAg in<br>- 010530 SAg in<br>- 010530 SAg in<br>- 010530 SAg in<br>- 010530 SAg in<br>- 010530 SAg ind<br>- 010530 SAg ind<br>- 01 | n: 280,91745<br>midex old: 101<br>80x: 207,41175<br>som åtas:<br>som åtas:<br>som åta<br>som åtas:<br>som åtas:<br>som å | 2<br>101<br>102<br>103<br>103<br>104<br>104<br>104<br>105<br>105<br>105<br>105<br>105<br>105<br>105<br>105<br>105<br>105 | 647,20       | Sum      | mān<br>ma ex<br>Dresav<br>mma i | kl. ma<br>Mana<br>Mana<br>Mana<br>Mana<br>Mana<br>Mana<br>Mana<br>Ma | 25,00<br>25,00<br>oms kr<br>oms kr<br>ing kr<br>tala kr<br>srissborsrr<br>srissborsr | 3883,20<br>54400,32<br>13600,00<br>-0,41<br>68000,00 |

När du sett provfakturan och provfakturans specifikation, kan du fakturera "på riktigt". Börja med att klicka på knappen [Fakturera]. Du får då en fråga från JANUS: "Fakturera alla avtal i listan?"

| ? | Fakturera alla avtal i listan (1 st)?<br>Innan du trycker Fakturera kan du markera Avtal som du int<br>ta bort dem ur listan med Del. Du kan också markera avtal c | e vill fakture<br>och välja att | era och |
|---|----------------------------------------------------------------------------------------------------|---------------------------------|---------|
|   | Fakturera endast markerade avtal.                                                                                                    | <u>N</u> ej                     | Ja      |

Beroende på om du har många avtal i listan kan du välja att ta bort eller fakturera de avtal du markerat. Följ anvisningarna i frågan. När du fått ut fakturan på skrivaren och allt ser OK ut, kan du klicka på knappen [Skriv ut fakturor], du får ut en omgång fakturor till (en till er, en till kunden). Du får också ett nytt meddelande.

Klicka på [OK].

Därefter kan du bokföra faktureringen. Har ni en koppling till ett externt ekonomisystem, så skapas en bokföringsfil till det systemet. Sedan är det bara att skicka fakturorna till kunden.

|                                                                                                    |                                                                                                    |                                                                                                    | Ordendatum                   | 010350                           |                                                                       |                                                                                    |
|----------------------------------------------------------------------------------------------------|----------------------------------------------------------------------------------------------------|----------------------------------------------------------------------------------------------------|------------------------------|----------------------------------|-----------------------------------------------------------------------|------------------------------------------------------------------------------------|
|                                                                                                    |                                                                                                    |                                                                                                    | Ordernr (test)<br>Spec. pr   | ovfaktura                        | 1000                                                                  | 072                                                                                |
| Leveransadre                                                                                                    | ISS                                                                                                    |                                                                                                    | Fakturamot<br>Nordisk Rentin | tagare<br>3                      | 1                                                                     |                                                                                    |
| Vår handläggare<br>Vår referens                                                                                                    | BJÖRN<br>BJÖRN                                                                                                    | Er handläggare<br>Er referens                                                                                       |                              | Projekt                          |                                                                       |                                                                                    |
| Specifikation<br>ADMINISTRAT                                                                                                    | IV OCH TEKNI                                                                                                    | SK FÖRVALTNIN                                                                                                    | G ENLIGT AVTA                | NL 1004 DATE                     | RAT 940                                                               | 1101                                                                               |
| TEKNISK FÖR                                                                                                    | VALTNING 16                                                                                                    | 5.000/AR                                                                                                    |                              |                                  |                                                                       |                                                                                    |
| BASINDEX KR<br>BASINDEX TN                                                                                                    | 의 OKT-93                                                                                                    | 50%                                                                                                    |                              |                                  |                                                                       |                                                                                    |
|                                                                                                    | AL OK 1-93                                                                                                    |                                                                                                    |                              |                                  |                                                                       |                                                                                    |
|                                                                                                    | лц ОК 1-83                                                                                                    | ,                                                                                                    |                              |                                  |                                                                       |                                                                                    |
| ndex B                                                                                                    | enāmning                                                                                                    |                                                                                                    |                              | Ar                               | ital Enhel                                                            | t Exkl.mom                                                                         |
| ndex B<br>Gr                                                                                                    | enämning<br>undavgitt 010101 -<br>MA FORVALTNIN                                                                                                    | 000228<br>5<br>5                                                                                                    |                              | Ar                               | ital Enhet<br>14 mån<br>14 mån                                        | t Exkl.mom<br>246.000,0<br>192.600,0                                               |
| ndex B<br>AZ<br>75<br>281-10 K<br>291-10 AZ<br>250-10 AZ                                                                                                    | enämning<br>undwgit 01010-<br>WA FÖRVALTNIN<br>SIN FÖRVALTNIN<br>WA FÖRVALTNIN<br>WA FÖRVALTNIN                                                                                                    | 0.00228<br>5<br>56<br>66 (101011-011221)<br>3                                                                       | Prel index: 380,97           | Ar<br>245,2                      | tal Enhei<br>14 mån<br>14 mån<br>12 mån<br>12 mån                     | t Exkl.mom<br>245.000,0<br>192.500,0<br>6.723,1<br>5.262                           |
| ndex B<br>AL<br>AL<br>AL<br>AL<br>AL<br>AL<br>AL<br>AL<br>AL<br>AL<br>AL<br>AL<br>AL                                                                                                    | enämning<br>undavgt 010101 -<br>w PORVALTNIM<br>KN FORVALTNIM<br>XN FORVALTNIM<br>XN FORVALTNIM<br>W FORVALTNIM<br>W FORVALTNIM                                                                                                    | 000228<br>5<br>5<br>6<br>6<br>6<br>6<br>6                                                                           | Pref index: 280,97           | Ar<br>245.2<br>77 4/179.0        | tal Enhet<br>14 mån<br>14 mån<br>12 mån<br>12 mån                     | t Exkl.mom<br>1925001<br>67231<br>52624                                            |
| ndex B<br>57<br>76<br>76<br>76<br>76<br>76<br>76<br>76<br>76<br>76<br>76<br>76<br>76<br>76                                                                                                    | enämning<br>undavgit 010101 -<br>War Pörkval Thillio<br>Sin FORVALTNIN<br>Kin FORVALTNIN<br>Kin FORVALTNIN<br>Kin FORVALTNIN<br>Kin FORVALTNIN<br>Kin FORVALTNIN                                                                                                    | 000228<br>56<br>56<br>56<br>56<br>56<br>56<br>56<br>56<br>56<br>56<br>56<br>56<br>56                                | Pref. index: 280.37          | Ar<br>245;2<br>7 Ar(179,0        | tal Enhei<br>14 min<br>14 min<br>12 min<br>12 min<br>12 min<br>12 min | t Exkl.mom<br>192:500,<br>6723,<br>5262,4<br>16659,2<br>13.089,3                   |
| ndex B<br>Ad<br>KP-10 Ac<br>CP-10 Ac<br>CP-10 Tr<br>ML-10 Tr<br>ML-10 Tr<br>ML-10 Tr<br>ML-10 Tr<br>ML-10 Tr                                                                                                    | enämning<br>undavgit DIDIDI -<br>MA FORVALTNIN<br>eisumentpreisides<br>VA FORVALTNIN<br>A FORVALTNIN<br>KN FORVALTNIN<br>KN FORVALTNIN                                                                                                    | 000228<br>56<br>56 0101001 - 011281<br>56<br>56<br>56<br>56<br>56<br>56<br>56<br>56<br>56<br>56<br>56<br>56<br>56   | Pref index 280,97            | Ar<br>206 <u>2</u><br>77 АЛ79 () | tal Enhet<br>14 mån<br>14 mån<br>12 mån<br>12 mån<br>12 mån           | 246 000 0<br>192 500 0<br>6 723 1<br>5 283 4<br>16 659 2<br>13 089 2               |
| ndex B<br>Gr A4<br>A7<br>A70 0 10 10 10 10 10 10 10 10 10 10 10 10                                                                                                    | enämning<br>undavgit 01010-<br>MF FORVALTNIN<br>NA FORVALTNIN<br>NA FORVALTNIN<br>NA FORVALTNIN<br>NA FORVALTNIN<br>NA FORVALTNIN<br>FORVALTNIN                                                                                                    | 0000208<br>50<br>50<br>50<br>50<br>50<br>50<br>50<br>50<br>50<br>50<br>50<br>50<br>50                               | Prel. index: 260 5/          | Ar<br>245 <u>2</u><br>7.4179.0   | tal Enhei<br>14 mān<br>14 mān<br>12 mān<br>12 mān<br>12 mān<br>12 mān | t Exkl mom<br>246 000,0<br>192 500,0<br>6 723,1<br>5 262,4<br>16 669,2<br>13 089,2 |
| ndex B<br>Gr A4<br>44<br>47 10 K<br>47 10 K<br>47 10 K<br>47 10 K<br>47 10 K<br>47 10 K<br>47 10 K<br>10 K<br>10 K<br>10 K<br>10 K<br>10 K<br>10 K<br>10 K                                                                                                    | enämning<br>undavgit Drittol -<br>widavgit Drittol -<br>NA FCRVALTINIK<br>NA FCRVALTINIK<br>NA FCRVALTINIK<br>NA FCRVALTINIK<br>NA FCRVALTINIK<br>NA FCRVALTINIK                                                                                                    | 000228<br>00001-011291<br>04: 010101-011291<br>04: 010101-01129<br>05:                                              | Frei index 2803/             | Аг<br>24 <u>52</u><br>7.4173.0   | tal Enhei<br>14 man<br>12 man<br>12 man<br>12 man<br>12 man           | t Exkl mom<br>245.000,0<br>192.500,0<br>6.723,1<br>5.262,4<br>16.669,2<br>13.089,2 |
| Index B<br>KH-10 KK-10<br>KK-10 FT<br>TT<br>TT-10 AQ<br>KK-10 TT<br>TT-10 TT<br>TT-10 TT | In On 1-93 Information Information Informa | 00028<br>6<br>6<br>7<br>8<br>8<br>8<br>8<br>8<br>8<br>8<br>8<br>8<br>8<br>8<br>9<br>8<br>9<br>8<br>9<br>8<br>9<br>8 | Prel index 260 37            | Ar<br>2462<br>77 4179 0          | tal Enhei<br>14 mån<br>14 mån<br>12 mån<br>12 mån<br>12 mån           | t Exkl.mor<br>19245000<br>6723<br>5.262<br>16.659                                  |

#### Avtalsgiltighet

Du hittar Avtalsfakturering under <Huvudmeny - Avtal - Avtalsgiltighet>

Man kan gå in och kontrollera avtalens giltighet, genom att klicka på knappen [Bygg Lista]. Man får då välja ett "före"-datum, dvs man vill se alla datum vars giltighetstid är före ett visst datum.

| Avtalsgiltighet: 4 a  | vtal inlä | sta med Kor | ntraktsda    | tum plus Löj | ptid <= 010501            |               |                 |          |          | ?                |
|-----------------------|-----------|-------------|--------------|--------------|---------------------------|---------------|-----------------|----------|----------|------------------|
| Kommandon             |           |             | <u>B</u> ygg | lista För    | läng, öppet <u>F</u> örli | äng, to m     | <u>S</u> äg upp | ě        | indra    | Skriv <u>u</u> t |
| Företag\Resultatenhet | Kundnr    | Kundnamn    | Kontr.nr     | Kontr.datum  | Löptid (t o m)            | Giltigt t o m | För1.tid        | Upps.tid | Upps.dat | Belopp           |
| )riftbolaget AB\1001  | 1003      | Brf Geten   | 1002         | 940701       | 36 (970630)               | 010630        | 24              | 12       |          | 82500:-          |
| riftbolaget AB\200    | 9010      | Brf Gaffeln | 1003         | 940701       | 36 (970630)               | 010630        | NS 24           | 12       |          | 97900:-          |
| riftbolaget AB\1001   | 1         | Nordisk R   | 1004         | 940101       | 36 (961231)               | 020329        | 24              | 12       | 010630   | 375000:-         |
|                       |           |             |              |              |                           |               |                 |          |          |                  |
|                       |           |             |              |              |                           |               |                 |          |          |                  |
|                       |           |             |              |              |                           |               |                 |          |          | •                |

#### TIPS!

Fyll i Giltigt t.om. på avtalet för att själv kunna hålla reda på avtalen. Det kan ju vara så att ni sitter med ett avtal som inte är lönsamt, då vill man kunna säga upp det i tid och slippa eventuell förlängning.

När man sedan markerar något av avtalen, kan man välja att antingen förlänga det öppet (inget bestämt uppsägningsdatum) eller förlänga till och med ett visst datum. Man kan säga upp avtalet, eller ändra det.

För att förlänga, öppet, ett avtal, klickar du på knappen [Förläng, öppet]. Du får då en fråga av JANUS:

Svarar du [JA] på frågan, kommer avtalet att löpa på den förlängningstid som står inskrivet i avtalet.

Om du i stället väljer att förlänga, t o m, ett avtal, klickar du på knappen [Förläng, t o m]. Du får en fråga av JANUS:

| ? | Förlänga 1 markerade avtal?<br>Till avtalets Löptid adderas avtalets Förlängningstid, och Gilt<br>Kontraktsdatum plus Löptid. | igt tom sä  | tts till |
|---|----------------------------------------------------------------------------------------------------|-------------|----------|
|   |                                                                                                    | <u>N</u> ej | Ja       |

Svarar du [JA], kommer avtalet att förlängas med avtalets förlängsningstid, men med ett slutdatum.

Om du i stället vill säga upp ett avtal, antingen för att det inte är lönsamt eller för att kontraktstiden gått ut, klickar du på knappen [Säg upp]. Du kommer att få en fråga av JANUS:

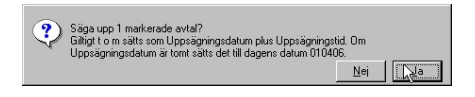

Svarar du [JA] på frågan, kommer avtalet att sägas upp. Beroende på vilka uppsägningstider som är inskrivna i avtalet, kommer du att få ett avslutsdatum. Är ingen uppsägningstid inskrivet i avtalet, kommer dagens datum att gälla som uppsägningsdatum.

Om du vill ändra något i avtalet, klickar du på knappen [Ändra]. Du kommer att få upp en liten dialogruta vid knappen:

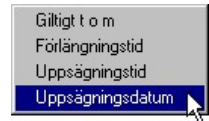

- 1. Väljer du *Giltigt t o m*, kommer du att ändra avtalets giltighetstid.
- 2. Väljer du *Förlängningtid*, kommer du att ändra avtalets förlängningstid.
- 3. Väljer du Uppsägningstid, kan du ändra avtalets uppsägningstid.
- 4. Väljer du *Uppsägningsdatum*, ändrar du avtalets uppsägningsdatum.

#### Avtalsuppföljning

Du hittar Avtalsfakturering under <Huvudmeny - Avtal - Avtalsuppföljning>

Börja med att bestäm vilket datumintervall du vill kontrollera. Antingen tar du ett helt år t.ex. 010101-011231 för att kontrollera vad ni haft för intäkter.

| al för uppföljningsrapport av a | ivtal tillhörande Servio | cebolaget AB                         |        |     |
|---------------------------------|--------------------------|--------------------------------------|--------|-----|
| <u>Period</u><br>Från och med   | Ange datumint            | ervall och tryck OK<br>Till och med: | 031231 | OK. |
|                                 |                          |                                      |        |     |
|                                 |                          |                                      |        |     |
|                                 |                          |                                      |        |     |
|                                 |                          |                                      |        |     |
|                                 |                          |                                      |        |     |
|                                 |                          |                                      |        |     |

Avtalsuppföljning används för att kunna budgetera inför nästa år hur stora avtalsintäkter man kommer att ha. Man kan givetvis inte bara se "framtiden", utan även kontrollera hur stora intäkter man redan haft.

Vill du istället se vad ni kommer att ha för intäkter, väljer du innevarande, eller nästa år.

(Framtidsberäkningar gäller de avtal som är aktiva under perioden)

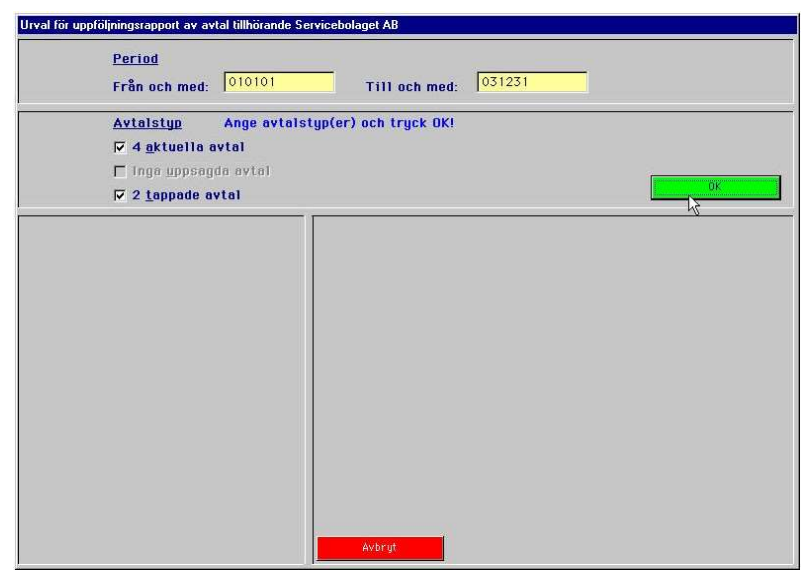

Sedan väljer du vilka typer av avtal du vill använda i dina beräkningar. Du kan välja eller välja bort *aktuella avtal*, *uppsagda avtal* eller *tappade avtal*.

Vill du ha med alla, kryssar du för alla.

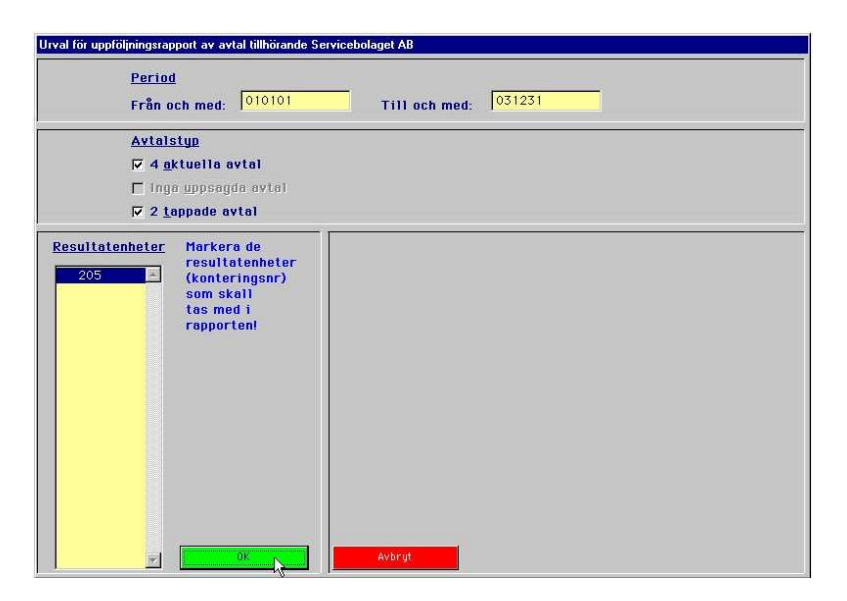

Du väljer vilka resultatenheter du vill se i rapporten. Välj genom att markera de resultatenheter som ska vara med.

Du kan ange ett beräknat värde för index, att räkna med i "framtidsprognoser". Om du vill ha in ett beräknat indexvärde, skriver du in det med datum.

| <u>Period</u><br>Från och med: 🔽       | 10101 Till och med: 031231       |                                   |                                    |     |  |  |  |
|----------------------------------------|----------------------------------|-----------------------------------|------------------------------------|-----|--|--|--|
| <u>Avtalstyp</u><br>I⊽ 4 aktuella avta | 1                                |                                   |                                    |     |  |  |  |
| 🗖 Inga uppsagda i                      | avtal                            |                                   |                                    |     |  |  |  |
| Z 2 tannade avta                       |                                  |                                   |                                    |     |  |  |  |
| Resultatenheter                        | <u>Aktuella index</u>            | Ange datum o<br>beräknade ind     | ch värden för e<br>lexförändringar | IV. |  |  |  |
| 205                                    | Indextyp Benämning               | Definitivt index Datum Indexvärde |                                    |     |  |  |  |
|                                        | KPI-10 Konsumentprisindex okt    | 010101 260,9                      |                                    | 1   |  |  |  |
|                                        | TML-10 Tjänstemannalöneindex okt | 010101 207,4                      | •                                  |     |  |  |  |
|                                        | AKI-10 Arbetskostnadsindex okt   | 0,0                               | ·                                  |     |  |  |  |
|                                        | AKI-4 Arbetskostnadsindex apr    | 0,0                               |                                    |     |  |  |  |
|                                        | FDEL Fördelning media            | 020101 100,0                      | ·                                  |     |  |  |  |
|                                        |                                  |                                   |                                    |     |  |  |  |
| w i                                    | Avbryt 🔽 Skriv ut                | <u>d</u> etaljer                  | ОК 💦                               |     |  |  |  |

Du kan också välja att skriva ut alla detaljer (avtalen med nödvändiga uppgifter).

| <b>Vravari</b> g | Kundhe             | Kontraktsnr   | Besaming                |        | Uppragt     | Giltigt       | Resultat-      | Konte      | Kontrakts- | Kända index-B | eräknade index- | Summa   |
|------------------|--------------------|---------------|-------------------------|--------|-------------|---------------|----------------|------------|------------|---------------|-----------------|---------|
| losukaterhet     |                    |               |                         |        | den         | 1 e m         | toring         |            | summa      | uppräkningar  | uppräioningar   |         |
| 10               | 1003               | 2396          | Service antal           |        |             | CNUESU        | 205            | 26         | 500000     |               |                 | 50000   |
| 06               | 1003               | 2356          | Serviceartal            |        |             | 040630        | 205            | 27         | 500000     |               |                 | 500000  |
| 305              | 1004               | 1006          | l'teratringsartal       |        |             |               | 205            | 3113       | 336000     | 16967         |                 | 361967  |
| 205              | 1004               | 1006          | Fervaltringsavtal       |        |             |               | 205            | 3113       | 144000     | 6843          |                 | 150843  |
| 205              | 1004               | 205-1004      | Finaltringsartal        |        |             |               | 205            | 3100       | 201600     | 6213          |                 | 206313  |
| 205              | 1004               | 205-1004      | Etrialitingsavtal       |        |             |               | 205            | 3200       | 134400     | 3475          |                 | 137875  |
| 205              | 5069               | 4578          | Serviceartal            |        |             | 061231        | 205            | 3100       | 940500     | -2990         |                 | 937550  |
| 95               | 5089               | 4578          | Servicemental           |        |             | 061231        | 205            | 3600       | 940600     | -2960         |                 | 937550  |
| 205              | 5069               | 54789         | Underleverantörer avtal |        |             | 031231        | 205            | 25         | 1369680    |               |                 | 1369680 |
| 95               | 5069               | 7894          | Medianital              |        |             | 031231        | 205            | 3100       | 2052000    | -33516        |                 | 2018484 |
|                  |                    |               |                         |        | S           | amma för ress | itaterhet 205, | 10 antal   | 7118680    | -7918         |                 | 7110762 |
|                  |                    |               |                         |        | S           | umma totalt.  | 10 avtal:      |            | 7118680    | 7918          |                 | 7110762 |
| Indextyp         | Indextyp Benämning |               |                         |        | nitivt inde | x Beri        | knat: Datum    | Indexvärde |            |               |                 |         |
| KPI-10 K         | onsume             | torisindex of | 1                       | 010101 | 26          | 0.9           |                |            |            |               |                 |         |
|                  |                    |               |                         | 020101 | 26          | 7.6           |                |            |            |               |                 |         |
|                  |                    |               |                         | 030101 | 27          | 24            |                |            |            |               |                 |         |
| TM 40.7          | Sectors            | annalánainda  | r old                   | D10101 | 20          | 7.4           |                |            |            |               |                 |         |
|                  |                    |               |                         | 020101 | 20          | 93            |                |            |            |               |                 |         |
|                  |                    |               |                         | 030101 | 21          | 2.8           |                |            |            |               |                 |         |
| AKI-10 A         | rhetskos           | teadsinfex of | it .                    |        |             |               |                |            |            |               |                 |         |
| AKL4 Art         | at ob note         | arbirday on   |                         |        |             |               |                |            |            |               |                 |         |
| EDEL EA          | dalaina            | maria         |                         | 030101 | 10          | 0.0           |                |            |            |               |                 |         |
| TOLL TO          | ios mig            |               |                         | 030101 | 10          | 77            |                |            |            |               |                 |         |
|                  |                    |               |                         | 020001 | 10          | 67            |                |            |            |               |                 |         |
|                  |                    |               |                         | 020201 |             | 12            |                |            |            |               |                 |         |
|                  |                    |               |                         | 030301 |             | 4             |                |            |            |               |                 |         |
|                  |                    |               |                         | 000001 | 00          | 4             |                |            |            |               |                 |         |
|                  |                    |               |                         | 030001 | 00          | /             |                |            |            |               |                 |         |
|                  |                    |               |                         |        |             |               |                |            |            |               |                 |         |
|                  |                    |               |                         |        |             |               |                |            |            |               |                 |         |
|                  |                    |               |                         |        |             |               |                |            |            |               |                 |         |
|                  |                    |               |                         |        |             |               |                |            |            |               |                 |         |

I rapporten ser du hur mycket du kommer att ha/har haft i intäkter från dina avtal under den period du angett.

#### **Avtal Rapportgenerator**

För att komma åt rapportgeneratorn (för att skapa och hitta befintliga rapporter gällande avtal, klickar du på knappen [Rapportgenerator] på "Avtalsbilden" (den första bild du ser när du tryckt [F7], eller gått via <Huvudmeny - Avtal>). Anledningen till att du har denna vägen till rapportgeneratorn, är att du annars inte kommer åt de uppgifter som gäller avtal.

Du får upp denna ruta. Har du redan gjort rapporter, eller fått rapporter från Economizer, som du vill använda, så trycker du på [Öppna befintlig rapport]. Vill du skapa en ny rapport, klickar du på [Ny rapport]

| Rapportgenerator Avtal | ? ×                     |
|------------------------|-------------------------|
|                        | Ny rapport              |
|                        | Öppna befintlig rapport |
|                        |                         |

Du Väljer det förvalda "Column AHR" och klickar på [OK].

| Select ter                            | nplate for nev   | v repo   | ort                                                                                                    |                                                                               |                                                                               | _ 🗆 × |  |  |  |  |  |  |
|---------------------------------------|------------------|----------|----------------------------------------------------------------------------------------------------|-------------------------------------------------------------------------------|-------------------------------------------------------------------------------|-------|--|--|--|--|--|--|
| Column AHR<br>Labels 3x3.5<br>Row AHR |                  |          | Columnar Rep                                                                                                    | Columnar Report as of Date                                                    |                                                                               |       |  |  |  |  |  |  |
|                                       |                  |          | Column 1                                                                                                    | Column 2                                                                      | Column3                                                                       |       |  |  |  |  |  |  |
|                                       |                  | 1        | Record 1<br>Record 2<br>Record 3<br>Record 4<br>Record 5<br>Record 6<br>Record 7<br>Record 8<br>Record 9<br>Record 10 | Field<br>Field<br>Field<br>Field<br>Field<br>Field<br>Field<br>Field<br>Field | Field<br>Field<br>Field<br>Field<br>Field<br>Field<br>Field<br>Field<br>Field |       |  |  |  |  |  |  |
| •                                     |                  | <b>۲</b> | 4                                                                                                    |                                                                               |                                                                               | Þ     |  |  |  |  |  |  |
| Data source:                          | O DMNIS<br>O SQL |          |                                                                                                    |                                                                               |                                                                               |       |  |  |  |  |  |  |
|                                       |                  |          |                                                                                                    | Avbry                                                                         | OK                                                                            |       |  |  |  |  |  |  |

Du får upp Fönstret "Select fields for new report".

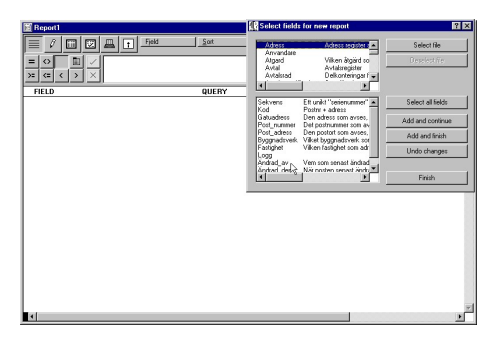

Du väljer vilket "fönster" du vill hämta uppgifter från i övre rutan. I nedre rutan anger du vilka uppgifter du vill ha med i rapporten.

När du valt de uppgifter du vill ha med i rapporten kan du välja intervall m.m.

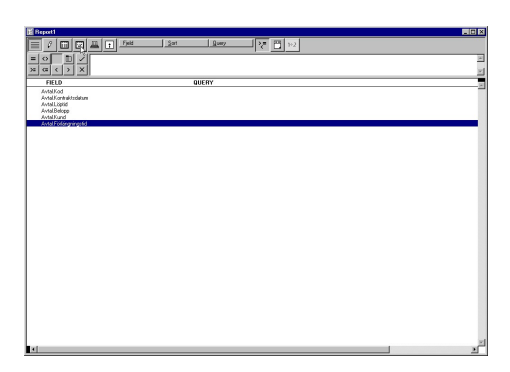

Så här ser rapporten ut på de uppgifter jag valt att ha med. Du kan naturligtvis välja andra uppgifter, men i denna rapportgenerator kommer du bara åt uppgifter som gäller avtal.

| E Report1      |                      |             |              |            |                       |  |
|----------------|----------------------|-------------|--------------|------------|-----------------------|--|
| 三 / 口          |                      |             |              |            |                       |  |
|                |                      |             |              |            |                       |  |
|                |                      |             |              |            |                       |  |
|                |                      |             |              |            |                       |  |
| Report1 Report | es of 020311         |             |              |            |                       |  |
|                |                      |             |              |            |                       |  |
| AvaiKod        | Autal Kontraktsdatum | Avea Loptic | Autol Belopp | Autol Kund | Autal Förlängningstid |  |
| 1012           | 940701               | 10          | 92310        | 5010       | 24                    |  |
| 1014           | 940101               | 16          | 375010       | 1          | 24                    |  |
| 1015           | 970101               | 120         | 40010        | 5014       | 24                    |  |
| 1016           | 970701               | 36          | 160310       | 1004       | 12                    |  |
| 1112           | 991101               | 36          | 352918       | 0003       | 12                    |  |
| 1213           | 960410               | 120         | 40010        | 0076       | 36                    |  |
| 205-1004       | 010101               | 36          | 112010       | 1004       | 12                    |  |
|                |                      |             |              |            |                       |  |
|                |                      |             |              |            |                       |  |
|                |                      |             |              |            |                       |  |
|                |                      |             |              |            |                       |  |
|                |                      |             |              |            |                       |  |
|                |                      |             |              |            |                       |  |
|                |                      |             |              |            |                       |  |
|                |                      |             |              |            |                       |  |
|                |                      |             |              |            |                       |  |
|                |                      |             |              |            |                       |  |
|                |                      |             |              |            |                       |  |
|                |                      |             |              |            |                       |  |
|                |                      |             |              |            |                       |  |
|                |                      |             |              |            |                       |  |
| 1              |                      |             |              |            |                       |  |
| 1              |                      |             |              |            |                       |  |
| 1              |                      |             |              |            |                       |  |
| L              |                      |             |              |            |                       |  |

När du vill spara eller öppna befintlig rapport hittar du dem i ett bibliotek som du själv väljer (vanligt windows-förfarande). Välj rapporten och klicka på OK (alt. skriv rapportens namn och klicka på [OK].)

| Select report       |                             |                        | ? ×                 |  |  |  |  |
|---------------------|-----------------------------|------------------------|---------------------|--|--|--|--|
| Look jn:            | 🗎 WinNT                     | - 🖻 🖻                  |                     |  |  |  |  |
| <u>7</u> 001003 lä: | spennor.ahr                 | 74 01                  | 0228 Orderrade      |  |  |  |  |
| <b>1001009</b> 0    | rder_sök.ahr                | 74 02                  | 0218 Teppe.ahi      |  |  |  |  |
| 001107 Fe           | elkoder_namn. ahr           | 74 020220 Antal tim. a |                     |  |  |  |  |
| 7 010215 Fe         | elanmälan. ahr              | 🔀 åke coldenberg.ah    |                     |  |  |  |  |
| 7 010215 or         | derlista, ahr               | 🔀 Be                   | ställn ej fått fakt |  |  |  |  |
| 7 010215.al         | hr                          | 🔀 Be                   | ställn fått faktur: |  |  |  |  |
| T                   |                             |                        | F                   |  |  |  |  |
| File <u>n</u> ame:  | 010215 orderlista.ahr       |                        | Open 📐              |  |  |  |  |
| Files of type:      | Ad Hoc Report Files (*.ahr) | •                      | Cancel              |  |  |  |  |

| Esc  | E | E               | - [E | F      | •            | FS       | F6 | F1 | F8         | [F9 | F      | 0 FII FI2 | Pri          |            |      |     |   |   |    |
|------|---|-----------------|------|--------|--------------|----------|----|----|------------|-----|--------|-----------|--------------|------------|------|-----|---|---|----|
|      |   | 2 <b>#</b><br>3 | \$   | %<br>5 | 6            | 8.7      | 8  | )( | )          |     | +      | Backspace | ) <b>h</b> i | Hom        | pgup | Num | 1 | * | -  |
| Tab  | Q | W               | E    | R      | Т            | Y        | U  | 1  | 0          | Р   | }<br>[ | }         | Del          | End        | pgah | 7   | 8 | 9 | +  |
| Cape | A | S               | D    | F      | G            | Н        | J  | K  | L          | Γ   | [      | Brier     |              |            |      | 4   | 5 | 6 |    |
| эл   |   | z               | x    | с      | V)           | в        | Ν  | М  | ۲.         | >   | ?      | SNI       |              | $\uparrow$ |      | 1   | 2 | 3 | EN |
| CIM  |   | A               |      |        | Transition". | berner 1 |    |    | terrand" " | 4   |        | CIN       | - I          | ļ          |      | 0   |   |   |    |

#### Oavsett var du står i Janus:

| FELANMÄLAN                                     | F2                                                  |
|------------------------------------------------|-----------------------------------------------------|
| FELANMÄLAN VIA MAIL                            | F3                                                  |
| ADMINISTRATION                                 | F4                                                  |
| FASTIGHETSREGISTER                             | F5                                                  |
| ORDER                                          | F6                                                  |
| AVTAL                                          | F7                                                  |
| SÖKA BAKGRUNDSREGISTER                         | F9                                                  |
| HITTA                                          | Ctrl +H                                             |
|                                                |                                                     |
| NÄSTA                                          | Ctrl +N                                             |
| NÄSTA<br>FÖRRA                                 | Ctrl +N<br>Ctrl +F                                  |
| NÄSTA<br>FÖRRA<br>ÄNDRA                        | Ctrl +N<br>Ctrl +F<br>Ctrl +E                       |
| NÄSTA<br>FÖRRA<br>ÄNDRA<br>NY POST             | Ctrl +N<br>Ctrl +F<br>Ctrl +E<br>Ctrl +P            |
| NÄSTA<br>FÖRRA<br>ÄNDRA<br>NY POST<br>SKRIV UT | Ctrl +N<br>Ctrl +F<br>Ctrl +E<br>Ctrl +P<br>Ctrl +S |

#### OBS!

För att söka i bakgrundsregister med textsökning (hoppa över koden/siffrorna) använder man \* (stjärna). För att använda stjärna - tryck Shift+\*, eller använd "gångerknappen" på det numeriska tangentbordet. Tänk på att det underlättar för axlar och nacke, om man använder [TAB] för att förflytta sig i aktuellt fönster. Alla kortkommandon står även under menyn på menyraden eller under [Kommandon].

STÄNG FÖNSTER (backa)

Ctrl+F4

## När du står i Administration<sup>1</sup>/Order<sup>2</sup>/Felanmälan<sup>3</sup>

| ORDER <sup>1</sup>                          | Ctrl +Shift+O |
|---------------------------------------------|---------------|
| VISA ORDERÖVERSIKT <sup>1</sup>             | Ctrl +Shift+V |
| BESTÄLLNING <sup>1</sup>                    | Ctrl +Shift+B |
| PROJEKT <sup>1</sup>                        | Ctrl +Shift+P |
| FAKTURERING <sup>1</sup>                    | Ctrl +Shift+F |
| KUNDRESKONTRA <sup>1</sup>                  | Ctrl +Shift+K |
| LEVERANTÖRSFAKTUROR <sup>1</sup>            | Ctrl +Shift+L |
| GODKÄNN FÖR FAKTURERING <sup>2</sup>        | Ctrl+G        |
| ORDERINFO <sup>2</sup>                      | Ctrl+I        |
| KOPIERA <sup>2</sup>                        | Ctrl+K        |
| FAKTURERA DENNA ORDER <sup>2</sup>          | Ctrl+O        |
| ORDERRADER <sup>2</sup>                     | F3            |
| SÖKA BAKGRUNDSREGISTER <sup>2+3</sup>       | F9            |
| SÖKA HG/KONTRAKT/ADRESS m.m. <sup>2+3</sup> | Shift+F9      |
| När du står i Fastighetsregister            |               |
| FASTIGHET                                   | Ctrl +1       |
| BYGGNADSVERK                                | Ctrl +2       |
| KOMPONENT                                   | Ctrl +3       |
| HYRESGÄST                                   | Ctrl +4       |
| BESIKTNING                                  | Ctrl +5       |
| SÖKA BAKGRUNDSREGISTER                      | F9            |